# Windows Server

INSTALLATION ET CONFIGURATION D'UN SERVEUR WINDOWS (AD, DHCP,DNS)

BAIS RAYANE BTS SIO SISR

**BAIS Rayane BTS SIO SISR** 

Table des matières :

Définition... 2 Prérequis...

Installation...

1/dns 3 à 17

2/dhcp 18 à 22

3/ad 23 à 26

Test... 26 à 28

### Definition:

Windows Server est un groupe de systèmes d'exploitation conçus par Microsoft qui prennent en charge la gestion au niveau de l'entreprise, le stockage de données, les applications et les communications

Active directory : Active Directory (AD) est une base de données et un ensemble de services qui permettent de mettre en lien les utilisateurs avec les ressources réseau dont ils ont besoin pour mener à bien leurs missions.

DHCP : La fonction Dynamic Host Configuration Protocol (DHCP) est un protocole client/serveur qui fournit automatiquement une adresse Internet Protocol (IP) et d'autres informations de configuration pertinentes à un hôte IP (par exemple, masque de sous-réseau et passerelle par défaut).

DNS : Le Domain Name System ou DNS est un service informatique distribué qui associe les noms de domaine Internet avec leurs adresses IP ou d'autres types d'enregistrements.

## Prérequis :

Pour configurer l'AD, le DHCP et le DNS sur un Windows serveur, il nous faut un hyperviseur sur lequel il faut installer une VM Windows serveur avec un au minimum 4go de ram et 15go de stockage et un client avec la même configuration.

Après avoir installé Windows Serveur et un client Windows 10 sur le serveur proxmox, nous allons mettre en place un rôle de DHCP et DNS sur le serveur et mettre en relation les deux machines afin que le serveur puisse lui attribuer une adresse IP automatiquement.

1) Nous allons commencer par attribuer une adresse IP fixe au serveur. C'est très important de lui attribuer une adresse IP fixe pour que les différentes machines peuvent communiquer avec le serveur

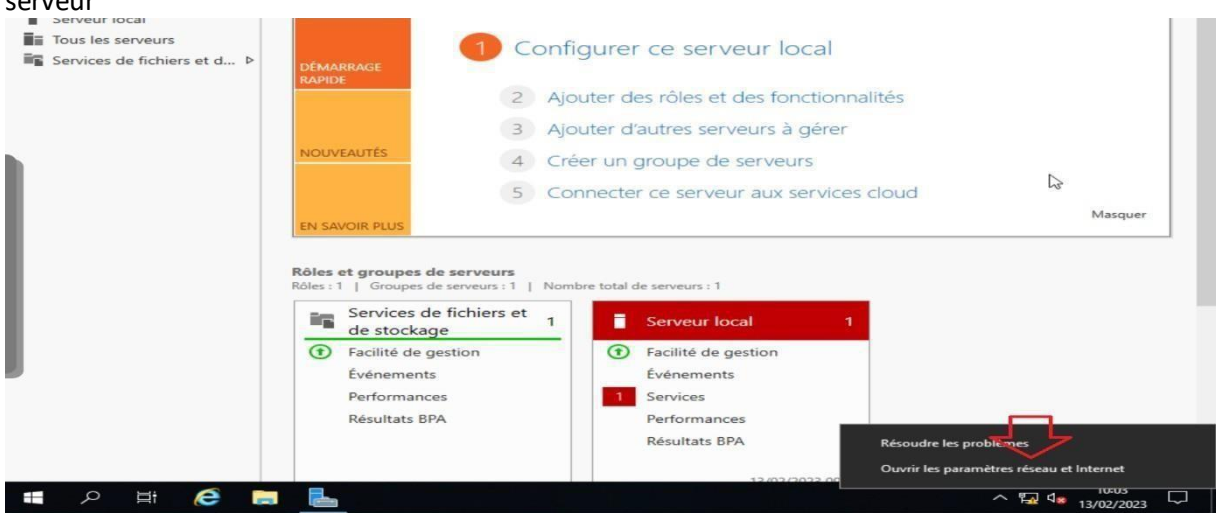

Ensuite il faudra cliquer sur Modifier les paramètre de connexion

| M Accel                 | Llai                                                                                                    |
|-------------------------|----------------------------------------------------------------------------------------------------|
| Rechercher un paramètre | Statut du réseau                                                                                                    |
| Réseau et Internet      | 只—— 🖬                                                                                                    |
| ⊕ État                  | Instance Ethernet 0<br>Réseau privé                                                                                                    |
| 토 Ethernet              | Pas d'accès à Internet                                                                                                    |
| Accès à distance        | Votre périphérique est connecté et peut accéder à d'autres<br>appareils sur votre réseau local, mais ne peut pas se connecter à<br>Internet. Si vous avez un forfait de données limitées, vous pouvez |
| % VPN                   | definir ce reseau comme étant une connexion limitée ou modifier<br>d'autres propriétés.                                                                                                    |
| Proxy                   | 🛆 Dépanner                                                                                                    |
|                         | Modifier les propriétés de connexion                                                                                                    |
|                         | Afficher les réseaux disponibles                                                                                                    |
|                         | Modifier vos paramètres réseau                                                                                                    |
|                         | Modifier les options d'adaptateur<br>Affichez les cartes réseau et modifiez les paramètres de connexion.                                                                                              |
|                         | Options de partage<br>Décidez des contenus que vous souhaitez partager sur les réseaux<br>auxquels vous connectez.                                                                                    |

Ensuite nous allons sélectionner la bonne carte réseau pour lui attribuer une adresse IP fixe. C'est sur cette adresse que les machines cliente communiqueront.

|    | 😰 Connexions réseau                                                                                                    | -        |         | $\times$ |
|----|----------------------------------------------------------------------------------------------------|----------|---------|----------|
| P  | A Second A Second A Se | ns : Con | nexions | . ,о     |
|    | Organiser 👻 Désactiver ce périphérique réseau Diagnostiquer cette connexion »                                                                                                    | -        |         | •        |
| H. | Instance Ethernet 0<br>Réseau<br>Intel(R) PRO/1000 MT Network C                                                                                                    |          |         |          |
|    |                                                                                                    |          |         |          |
|    |                                                                                                    |          |         |          |
|    | 2 élément(s) 1 élément sélectionné                                                                                                    |          | E       | 88 📰     |

#### Ensuite il faudra cliquer sur **Propriétés**

| énéral              |                                    |
|---------------------|------------------------------------|
| Connexion           |                                    |
| Connectivité IP     | Pas d'accès réseau                 |
| Connectivité IPv6 : | Pas d'accès réseau                 |
| État du média :     | Activé                             |
| Durée :             | 00:17:25                           |
| Vitesse :           | 1,0 Gbits/s                        |
| Details             |                                    |
| Details Activité    | — <b>L</b> Regus                   |
| Details Activité    | — Reçus<br>97   14 073 709 551 610 |

Après ça il faudra cliquer sur Protocole Internet version 4

| estion de reseau   | Partage         |                            |                  |       |
|--------------------|-----------------|----------------------------|------------------|-------|
| Connexion en utili | sant :          |                            |                  |       |
| Intel(R) PR        | 0/1000 MT       | Network Connection #2      |                  |       |
|                    |                 |                            | Config           | urer  |
| Cette connexion u  | tilise les élén | nents suivants :           |                  |       |
| Client po          | ur les réseau   | x Microsoft                |                  | ^     |
| Partage (          | de fichiers et  | imprimantes Réseaux Micr   | osoft            |       |
| Planificat         | eur de paqu     | ets QoS                    |                  |       |
| Protocole          | e Internet ver  | rsion 4 (TCP/IPv4)         |                  |       |
| Protocole          | e de multiplex  | kage de carte réseau Micro | soft             |       |
| Pilote de          | protocole LL    | LDP Microsoft              |                  |       |
| Protocole          | e Internet ver  | rsion 6 (TCP/IPv6)         |                  | ~     |
| <                  |                 |                            |                  | >     |
| Installer          |                 | Désinstaller               | Propri           | étés  |
| Description        |                 |                            |                  |       |
| Permet à votre     | ordinateur d'   | accéder aux ressources d'u | un réseau Micros | soft. |
|                    |                 |                            |                  |       |
|                    |                 |                            |                  |       |
|                    |                 |                            |                  |       |

Après avoir cliqué sur Protocole nous allons définir une adresse IP Fixe et lui attribuer une passerelle si cela est nécessaire

| Propriétés de : Protocole Internet versi                                                                                  | ion 4 (TCP/IPv4) X                                                 |
|----------------------------------------------------------------------------------------------------|--------------------------------------------------------------------|
| Général                                                                                                    |                                                                    |
| Les paramètres IP peuvent être détern<br>réseau le permet. Sinon, vous devez de<br>appropriés à votre administrateur rése | ninés automatiquement si votre<br>emander les paramètres IP<br>au. |
| Obtenir une adresse IP automatiq                                                                                          | uement                                                             |
| • Utiliser l'adresse IP suivante :                                                                                        |                                                                    |
| Adresse IP :                                                                                                    | 192 . 168 . 50 . 10                                                |
| Masque de sous-réseau :                                                                                                   | 255 . 255 . 255 . 0                                                |
| Passerelle par défaut :                                                                                                   | 192.168.50.2                                                       |
| Obtenir les adresses des serveurs                                                                                         | DNS automatiquement                                                |
| • Utiliser l'adresse de serveur DNS s                                                                                     | suivante :                                                         |
| Serveur DNS préféré :                                                                                                    | 192 . 168 . 50 . 10                                                |
| Serveur DNS auxiliaire :                                                                                                  |                                                                    |
| Ualider les paramètres en quittan                                                                                         | t Avancé                                                           |
|                                                                                                    | OK Annuler                                                         |

2) Nous avons défini ensemble une adresse IP fixe au serveur nous pouvons nous lancer dans l'installation du rôle DHCP et DNS. Nous allons aller dans le gestionnaire de serveur

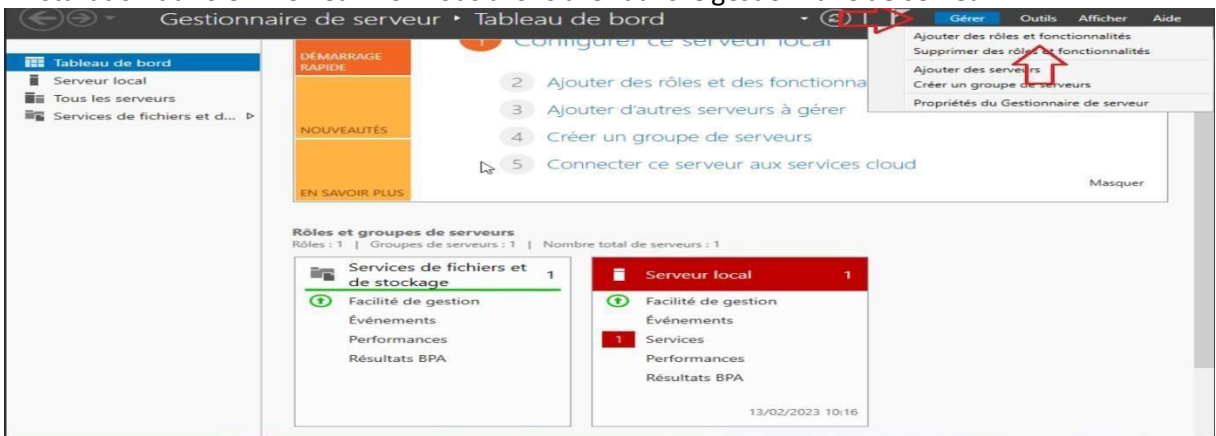

Après avoir cliqué sur Ajouter des rôles et fonctionnalités, il faudra cliquer sur suivants afin de choisir les rôles que nous voulons installer.

| 📥 Assistant Ajout de rôles et de for                                                                                                   | nctionnalités                                                                                                    |                                              |                        | ×          |
|----------------------------------------------------------------------------------------------------|----------------------------------------------------------------------------------------------------|----------------------------------------------|------------------------|------------|
| Avant de commer                                                                                                    | ncer                                                                                                    | SERVEUR DE                                   | DESTINATI<br>WIN-SERVE | ON<br>UR   |
| Avant de commencer<br>Type d'installation<br>Sélection du serveur<br>Rôles de serveurs<br>Fonctionnalités<br>Confirmation<br>Résultats | Cet Assistant permet d'installer des rôles, des services de rôle ou des functionn<br>déterminer les rôles, services de rôle ou fonctionnalités à installer en fonction d<br>de votre organisation, tels que le partage de documents ou l'hébergement d'ur<br>Pour supprimer des rôles, des services de rôle ou des fonctionnalités :<br>Démarrer l'Assistant de Suppression de rôles et de fonctionnalités<br>Avant de continuer, vérifiez que les travaux suivants ont été effectués :<br>• Le compte d'administrateur possède un mot de passe fort<br>• Les paramètres réseau, comme les adresses IP statiques, sont configurés<br>• Les dernières mises à jour de sécurité de Windows Update sont installées<br>Si vous devez vérifier que l'une des conditions préalables ci-dessus a été satisfa<br>exécutez les étapes, puis relancez l'Assistant.<br>Cliquez sur Suivant pour continuer. | alités. Vous<br>les besoins i<br>n site Web. | devez<br>informatio    | jues<br>t, |
|                                                                                                    | < Précédent Suivant >                                                                                                    | nstaller                                     | Annule                 | er         |

Il faudra cliquer sur Installation Bassée sur un rôle est une fonctionnalité.

| vant de comm         | encer                                                                                                    | SERVEUR DE                       | WIN-SERVE  |
|----------------------|----------------------------------------------------------------------------------------------------|----------------------------------|------------|
|                      |                                                                                                    | N                                |            |
| Avant de commencer   | Cet Assistant permet d'installer des rôles, des services de rô<br>détermines les rôles, convices de rôle ou fonctionnalités à inst | le ou des Anctionnalités. Vous   | devez      |
| Type d'installation  | de votre organisation, tels que le partage de documents ou                                                                         | l'hébergement d'un site Web.     | mormau     |
| Sélection du serveur | Deux superimer des rêles, des services de rêle eu des fensiti                                                                      | annalitás :                      |            |
|                      | Démarrer l'Assistant de Suppression de rôles et de fonction                                                                        | nalités                          |            |
|                      | Avant de continuer, vérifiez que les travaux suivants ont été                                                                      | effectués :                      |            |
|                      | • Le compte d'administrateur possède un mot de passe fort                                                                          |                                  |            |
|                      | <ul> <li>Les paramètres réseau, comme les adresses IP statiques, si</li> </ul>                                                     | ont configurés                   |            |
|                      | Les dernières mises à jour de sécurité de Windows Update                                                                           | e sont installées                |            |
|                      | Si vous devez vérifier que l'une des conditions préalables ci-                                                                     | -dessus a été satisfaite, fermez | l'Assistan |
|                      | exécutez les étapes, puis relancez l'Assistant.                                                                                    |                                  |            |
|                      | Cliquez sur Suivant pour continuer.                                                                                                |                                  |            |
|                      |                                                                                                    |                                  |            |
|                      |                                                                                                    |                                  |            |
|                      |                                                                                                    |                                  |            |
|                      |                                                                                                    |                                  |            |
|                      | Ignorer cette page par défaut                                                                                                    |                                  |            |
|                      |                                                                                                    |                                  |            |

Ensuite il faudra sélectionner le serveur sur lesquels nous voulons installer.

| électionner le s                                                  | erveur de des                                                   | tination                                                                       |                                          | SERVEUR DE      |            |
|-------------------------------------------------------------------|-----------------------------------------------------------------|--------------------------------------------------------------------------------|------------------------------------------|-----------------|------------|
| Avant de commencer<br>Type d'installation<br>Sélection du serveur | Sélectionnez le serve<br>Sélectionner un s<br>Sélectionner un s | eur ou le disque dur virtue<br>serveur du pool de serveu<br>disque dur virtuel | el sur lequel installer des rôles<br>Irs | et des fonctio  | nnalités.  |
| Rôles de serveurs                                                 | Pool de serveurs                                                |                                                                                |                                          |                 |            |
| Fonctionnalités<br>Confirmation                                   | Filtre :                                                        |                                                                                |                                          |                 |            |
|                                                                   | Nom                                                             | Adresse IP                                                                     | Système d'exploitation                   |                 |            |
|                                                                   | WIN-SERVEUR                                                     | 169.254.205.97                                                                 | . Microsoft Windows Server a             | 2019 Standard   | Evaluatio  |
|                                                                   | 1 and in star of a large                                        | <i>i</i> é(c)                                                                  |                                          |                 |            |
|                                                                   | Cette page présente                                             | les serveurs qui exécuter                                                      | t Windows Server 2012 ou une             | e version ultér | ieure et a |

Il faudra sélectionner les rôles a installer dans notre cas nous allons sélectionner les rôles DHCP et DNS.

| Sélectionner des                                                                                                    | rôles de serveurs                                                                                                    | SERVEUR DE DESTINATION<br>WIN-SERVEUR                                                                                                    |
|----------------------------------------------------------------------------------------------------|----------------------------------------------------------------------------------------------------|----------------------------------------------------------------------------------------------------|
| Avant de commencer<br>Type d'installation<br>Sélection du serveur<br>Rôles de serveurs<br>Fonctionnalités<br>Serveur DNS<br>Serveur DHCP<br>Confirmation<br>Résultats | Sélectionnez un ou plusieurs rôles à installer sur le serveur sélec<br>Rôles  Accès à distance Attestation d'intégrité de l'appareil Hyper-V Serveur de télécopie Serveur de télécopie Serveur DNS Serveur DNS Serveur DNS Serveur Web (IIS) Service Guardian hôte Services AD DS Services AD DS Services AD LOS (Active Directory Lightweight Dire Services Bureau à distance          | tionné.<br>Description<br>Le serveur DHCP (Dynamic Host<br>Configuration Protocol) vous permet<br>de configurer, gérer et fournir de<br>manière centralisée des adresses IP<br>temporaires et des informations<br>connexes aux ordinateurs clients. |
|                                                                                                    | Services d'activation en volume     Services d'argression et de numérisation de docu     Services de certificats Active Directory     Services de déploiement Windows     Services de dédration Active Directory (AD FS)     Services de dédration Active Directory (AD FS)     Services de dichiers et de stockage (1 sur 12 install     Services de stratégie et d'accès réseau     < | t > Installer Annuler                                                                                                    |

Il faudra appuyer a plusieurs reprises sur Suivants ensuite a la fin il faudra cliquer sur Installer

| 1       | Tableau de bord     | 📠 Assistant Ajout de rôles et de fonctionnalités                                                                                                    | () <del></del>                                                         |                                     | $\times$ |       |   |
|---------|---------------------|----------------------------------------------------------------------------------------------------|------------------------------------------------------------------------|-------------------------------------|----------|-------|---|
|         | Serveur local       |                                                                                                    |                                                                        |                                     |          | squer |   |
|         | Tous les serveurs   | Confirmer les sélections d'installation                                                                                                    | SERVEUR DE                                                             |                                     | ON       |       |   |
| i i i i | Services de fichier |                                                                                                    |                                                                        |                                     |          |       |   |
|         |                     | Avant de commencer       Type d'installation         Sélection du serveur       Rédemarrer automatiquement le serveur de destination, si nécessaire         Rôles de serveurs       Redemarrer automatiquement le serveur de destination, si nécessaire         Fonctionnalités       Is peut que des fonctionnalités facultatives (comme des outils d'administ<br>serveur DNS         Serveur DNS       Serveur DHCP         Confirmation       Outils d'administration de rôles         Nesultats       Outils du serveur DHCP         Outils d'administration de rôles       Outils du serveur DHCP         Serveur DHCP       Outils du serveur DHCP         Serveur DHCP       Outils du serveur DHCP         Serveur DHCP       Outils du serveur DHCP         Serveur DHCP       Serveur DHCP         Serveur DHCP       Serveur DHCP         Serveur DHCP       Serveur DHCP         Serveur DHCP       Serveur DHCP         Serveur DHCP       Serveur DHCP         Serveur DHCP       Serveur DHCP         Serveur DHCP       Serveur DHCP         Serveur DHCP       Serveur DHCP         Serveur DHCP       Serveur DHCP         Serveur DHCP       Serveur DHCP         Serveur DHCP       Serveur DHCP         Serveur DHCP       Serveur DHCP | veur sélectionn<br>ation) soient a<br>llez pas installe<br>s à cocher. | ré, cliquez<br>ffichées su<br>r ces | ur       |       |   |
|         |                     |                                                                                                    |                                                                        |                                     |          |       |   |
|         |                     | < Précédent Suivant >                                                                                                    | Installer                                                              | Annule                              | er       |       |   |
|         |                     | Résultats BPA                                                                                                    |                                                                        |                                     |          |       | 0 |

3) Nous allons commencer par configurer le rôle DNS. Car le DHCP aura besoin d'utiliser le DNS. Il faut cliquer sur DNS.

| Tous les serveurs                                           | DÉMARRAGE                                                                                                    | 1 Configurer ce serveur local                                                                                                    |         |
|-------------------------------------------------------------|----------------------------------------------------------------------------------------------------|----------------------------------------------------------------------------------------------------|---------|
| <ul> <li>DNS</li> <li>Services de fichiers et d </li> </ul> | RAPIDE                                                                                                    | Ajouter des rôles et des fonctionnalités                                                                                                    |         |
|                                                             |                                                                                                    | 3 Ajouter d'autres serveurs à gérer                                                                                                    |         |
|                                                             | NOUVEAUTÉS                                                                                                    | 4 Créer un groupe de serveurs                                                                                                    |         |
|                                                             |                                                                                                    | 5 Connecter ce serveur aux services cloud                                                                                                    |         |
|                                                             | EN SAVOIR PLUS                                                                                                    |                                                                                                    | Masquei |
|                                                             | Ales et eneumes de s                                                                                                    | orvours                                                                                                    |         |
| R                                                           | ióles : 3   Groupes de s                                                                                                    | 1     Image: Second second secon |         |
| R                                                           | toles : 3   Groupes de s     T     DHCP     Facilité de gest                                                                                                    | ion Facilité de gestion                                                                                                    |         |
| R                                                           | Groupes de s     Groupes de s     Groupes de s     DHCP     Facilité de gest     Événements     Services                                                                                                    | ion Événements<br>Services                                                                                                    |         |
| R                                                           | Groupes de s     Groupes de s     Groupes de s     DHCP     Facilité de gest     Événements     Services     Performances                                                                                                    | ion Événements<br>Services<br>Performances                                                                                                    |         |
| R                                                           | idles:3     Groupes de s       illes:3     Groupes de s       ille:3     Groupes de s       ille:3 | 1       Nombre total de serveurs : 1         1       Image: DNS image: DNS imag                                                  |         |

Ensuite, il faudra faire un clique droit sur l'adresse IP.

| Serveur local               | Filtrar                                                                                                    | 0                                                                                                    | 0                                                                                                    |
|-----------------------------|----------------------------------------------------------------------------------------------------|----------------------------------------------------------------------------------------------------|----------------------------------------------------------------------------------------------------|
| Tous les serveurs           | ruser                                                                                                    |                                                                                                    | ٢                                                                                                    |
| Î DHCP                      | Nom du serveur Adresse IPv4                                                                                                    | Facilité de gestion                                                                                                    | Dernière mise à jour                                                                                                    |
| 🔒 DNS                       | WIN-SERVEUR 169,254,205,97 19                                                                                                    | 2.168.10.1 En ligne - Compteurs de performances non démarré                                                                                                    | 13/02/2023 11:31:22                                                                                                    |
| Services de fichiers et d Þ |                                                                                                    |                                                                                                    |                                                                                                    |
|                             | 4                                                                                                    |                                                                                                    |                                                                                                    |
|                             |                                                                                                    |                                                                                                    |                                                                                                    |
|                             |                                                                                                    |                                                                                                    |                                                                                                    |
|                             |                                                                                                    |                                                                                                    |                                                                                                    |
|                             | <                                                                                                    |                                                                                                    | >                                                                                                    |
|                             |                                                                                                    |                                                                                                    |                                                                                                    |
|                             |                                                                                                    |                                                                                                    |                                                                                                    |
|                             | ÉVÉNEMENTS                                                                                                    |                                                                                                    |                                                                                                    |
|                             | ÉVÉNEMENTS<br>Tous les événements   13 au total                                                                                                    |                                                                                                    | TÂCHES 💌                                                                                                    |
|                             | ÉVÉNEMENTS<br>Tous les événements   13 au total                                                                                                    | ρ (ii) ▼ (R) ▼                                                                                                    | TÂCHES 💌                                                                                                    |
|                             | ÉVÉNEMENTS<br>Tous les événements   13 au total                                                                                                    | <ul> <li>◄ (#)</li> <li>◄ (#)</li> </ul>                                                                                                    | TÂCHES 💌                                                                                                    |
|                             | ÉVÉNEMENTS<br>Tous les événements   13 au total<br>Filtrer<br>Nom du serveur ID Gravité                                                                                                    | ▷     (iii) ▼     (iii) ▼       Source     Journal     Date et heure                                                                                                    | TÁCHES 💌                                                                                                    |
|                             | ÉVÉNEMENTS<br>Tous les événements   13 au total<br>Filtrer<br>Nom du serveur ID Gravité<br>WIN-SERVEUR 408 Erreur                                                                                                    | P     Image: Image: Imag                       | TÂCHES V                                                                                                    |
|                             | ÉVÉNEMENTS<br>Tous les événements   13 au total<br>Filtrer<br>Nom du serveur ID Gravité<br>WIN-SERVEUR 408 Erreur<br>WIN-SERVEUR 404 Erreur                                                                                                    | E      B     C     B     C     Source     Journal     Date et heure     Microsoft-Windows-DNS-Server-Service     DNS Server     13/02/2023 11:29:44     Microsoft-Windows-DNS-Server-Service     DNS Server     13/02/2023 11:29:44                                                                                                    | TÂCHES         ▼           ✓         ✓           6         ^           6                                                                                                    |
|                             | ÉVÉNEMENTS<br>Tous les événements   13 au total<br>Filtrer<br>Nom du serveur ID Gravité<br>WIN-SERVEUR 408 Erreur<br>WIN-SERVEUR 404 Erreur<br>WIN-SERVEUR 408 Erreur                                                                                     | Source       Journal       Date et heure         Microsoft-Windows-DNS-Server-Service       DNS Server       13/02/2023 11:29:46         Microsoft-Windows-DNS-Server-Service       DNS Server       13/02/2023 11:29:46         Microsoft-Windows-DNS-Server-Service       DNS Server       13/02/2023 11:29:46         Microsoft-Windows-DNS-Server-Service       DNS Server       13/02/2023 11:29:46         Microsoft-Windows-DNS-Server-Service       DNS Server       13/02/2023 11:29:46                                                                                                    | TÂCHES         ▼           ○         ○           6         ^           6         6                                                                                                    |
|                             | ÉVÉNEMENTS<br>Tous les événements   13 au total<br>Filtrer<br>Nom du serveur ID Gravité<br>WIN-SERVEUR 408 Erreur<br>WIN-SERVEUR 404 Erreur<br>WIN-SERVEUR 408 Erreur<br>WIN-SERVEUR 408 Erreur                                                           | Source       Journal       Date et heure         Microsoft-Windows-DNS-Server-Service       DNS Server       13/02/2023 11:29:40         Microsoft-Windows-DNS-Server-Service       DNS Server       13/02/2023 11:29:40         Microsoft-Windows-DNS-Server-Service       DNS Server       13/02/2023 11:29:40         Microsoft-Windows-DNS-Server-Service       DNS Server       13/02/2023 11:29:40         Microsoft-Windows-DNS-Server-Service       DNS Server       13/02/2023 11:29:40         Microsoft-Windows-DNS-Server-Service       DNS Server       13/02/2023 11:29:40                                                                                                    | TÂCHES            Image: Constraint of the second second secon        |
|                             | ÉVÉNEMENTS<br>Tous les événements   13 au total<br>Filtrer<br>Nom du serveur ID Gravité<br>WIN-SERVEUR 408 Erreur<br>WIN-SERVEUR 404 Erreur<br>WIN-SERVEUR 408 Erreur<br>WIN-SERVEUR 408 Erreur<br>WIN-SERVEUR 407 Erreur                                 | Source     Journal Date et heure     Microsoft-Windows-DNS-Server-Service DNS Server 13/02/2023 11:29:40     Microsoft-Windows-DNS-Server-Service DNS Server 13/02/2023 11:29:40     Microsoft-Windows-DNS-Server-Service DNS Server 13/02/2023 11:29:40     Microsoft-Windows-DNS-Server-Service DNS Server 13/02/2023 11:29:40     Microsoft-Windows-DNS-Server-Service DNS Server 13/02/2023 11:29:40                                                                                                    | TÂCHES         ▼           6         ^           6         ^           6         6           6         6           6         6           6         6           6         6                                                                                                    |
|                             | ÉVÉNEMENTS<br>Tous les événements   13 au total<br>Filtrer<br>Nom du serveur ID Gravité<br>WIN-SERVEUR 408 Erreur<br>WIN-SERVEUR 404 Erreur<br>WIN-SERVEUR 408 Erreur<br>WIN-SERVEUR 407 Erreur<br>WIN-SERVEUR 414 Avertissemen<br>WIN-SERVEUR 408 Erreur | Source     Journal     Journal     Date et heure     Microsoft-Windows-DNS-Server-Service     DNS Server     13/02/2023 11:29:40     Microsoft-Windows-DNS-Server-Service     DNS Server     13/02/2023 11:29:40     Microsoft-Windows-DNS-Server-Service     DNS Server     13/02/2023 1 | TÂCHES         ▼           Image: Constraint of the second second sec |

| 1 offici                           | Nom du serveur                                                                            | Adre                                         | esse IPv4                                                        |                                                                                                  | Facilité de gestion                                                                                                    |                                                                               |                                                                                                    | Dernière mise à jour |
|------------------------------------|-------------------------------------------------------------------------------------------|----------------------------------------------|------------------------------------------------------------------|--------------------------------------------------------------------------------------------------|----------------------------------------------------------------------------------------------------|-------------------------------------------------------------------------------|----------------------------------------------------------------------------------------------------|----------------------|
| DNS<br>Services de fichiers et d Þ | WIN-SERVEUR                                                                               | 169.                                         | 254.205.97,192.1                                                 | 168.10.1                                                                                         | Ajouter des rôles et<br>Arrêter le serveur loc                                                                                                    | fonctionnalite                                                                | is é                                                                                                    | 13/02/2023 11:31:22  |
|                                    |                                                                                           |                                              |                                                                  |                                                                                                  | Gestion de l'ordinate<br>Connexion Bureau à<br>Windows PowerShel<br>Configurer l'associat                                                                      | eur<br>distance<br>I<br>ion de cartes                                         | réseau                                                                                                    |                      |
|                                    | <                                                                                         |                                              |                                                                  |                                                                                                  | Gestionnaire DNS                                                                                                    |                                                                               |                                                                                                    |                      |
|                                    |                                                                                           |                                              |                                                                  |                                                                                                  | Gérer en tant que                                                                                                    |                                                                               |                                                                                                    |                      |
|                                    | ÉVÉNEMENTS<br>Tous les événemer                                                           | nts   13                                     | 3 au total                                                       |                                                                                                  | Démarrer les compte<br>Actualiser                                                                                                    | eurs de perfo                                                                 | mances                                                                                                    | TÂCHES 💌             |
|                                    | Filtrer                                                                                   |                                              |                                                                  | <u>ا</u> (ا                                                                                      | Copier                                                                                                    |                                                                               |                                                                                                    | ۲                    |
|                                    |                                                                                           |                                              |                                                                  |                                                                                                  |                                                                                                    |                                                                               |                                                                                                    |                      |
|                                    | Nom du serveur                                                                            | ID                                           | Gravité                                                          | Source                                                                                           |                                                                                                    | Journal                                                                       | Date et heure                                                                                                    |                      |
|                                    | Nom du serveur<br>WIN-SERVEUR                                                             | ID<br>408                                    | Gravité<br>Erreur                                                | Source<br>Microsoft-Wind                                                                         | lows-DNS-Server-Service                                                                                                    | Journal<br>DNS Server                                                         | 13/02/2023 11:29:46                                                                                                    | ÷ 3                  |
|                                    | Nom du serveur<br>WIN-SERVEUR<br>WIN-SERVEUR                                              | ID<br>408<br>404                             | Gravité<br>Erreur<br>Erreur                                      | Source<br>Microsoft-Wind<br>Microsoft-Wind                                                       | lows-DNS-Server-Service<br>lows-DNS-Server-Service                                                                                                    | Journal<br>DNS Server<br>DNS Server                                           | 13/02/2023 11:29:46<br>13/02/2023 11:29:46                                                                                                    |                      |
|                                    | Nom du serveur<br>WIN-SERVEUR<br>WIN-SERVEUR<br>WIN-SERVEUR                               | ID<br>408<br>404<br>408                      | Gravité<br>Erreur<br>Erreur<br>Erreur                            | Source<br>Microsoft-Wind<br>Microsoft-Wind<br>Microsoft-Wind                                     | lows-DNS-Server-Service<br>lows-DNS-Server-Service<br>lows-DNS-Server-Service                                                                                  | Journal<br>DNS Server<br>DNS Server<br>DNS Server                             | 13/02/2023 11:29:40<br>13/02/2023 11:29:40<br>13/02/2023 11:29:40                                                                                       |                      |
|                                    | Nom du serveur<br>WIN-SERVEUR<br>WIN-SERVEUR<br>WIN-SERVEUR<br>WIN-SERVEUR                | ID<br>408<br>404<br>408<br>407               | Gravité<br>Erreur<br>Erreur<br>Erreur<br>Erreur                  | Source<br>Microsoft-Wind<br>Microsoft-Wind<br>Microsoft-Wind<br>Microsoft-Wind                   | lows-DNS-Server-Service<br>lows-DNS-Server-Service<br>lows-DNS-Server-Service<br>lows-DNS-Server-Service                                                       | Journal<br>DNS Server<br>DNS Server<br>DNS Server<br>DNS Server               | 13/02/2023 11:29:46<br>13/02/2023 11:29:46<br>13/02/2023 11:29:46<br>13/02/2023 11:29:46                                                                |                      |
|                                    | Nom du serveur<br>WIN-SERVEUR<br>WIN-SERVEUR<br>WIN-SERVEUR<br>WIN-SERVEUR<br>WIN-SERVEUR | ID<br>408<br>404<br>408<br>407<br>414        | Gravité<br>Erreur<br>Erreur<br>Erreur<br>Avertissement           | Source<br>Microsoft-Wind<br>Microsoft-Wind<br>Microsoft-Wind<br>Microsoft-Wind<br>Microsoft-Wind | lows-DNS-Server-Service<br>lows-DNS-Server-Service<br>lows-DNS-Server-Service<br>lows-DNS-Server-Service<br>lows-DNS-Server-Service                            | Journal<br>DNS Server<br>DNS Server<br>DNS Server<br>DNS Server<br>DNS Server | Date et heure<br>13/02/2023 11:29:46<br>13/02/2023 11:29:46<br>13/02/2023 11:29:46<br>13/02/2023 11:29:46<br>13/02/2023 11:29:46                        |                      |
|                                    | Nom du serveur<br>WIN-SERVEUR<br>WIN-SERVEUR<br>WIN-SERVEUR<br>WIN-SERVEUR<br>WIN-SERVEUR | ID<br>408<br>404<br>408<br>407<br>414<br>408 | Gravité<br>Erreur<br>Erreur<br>Erreur<br>Avertissement<br>Erreur | Source<br>Microsoft-Wind<br>Microsoft-Wind<br>Microsoft-Wind<br>Microsoft-Wind<br>Microsoft-Wind | iows-DNS-Server-Service<br>iows-DNS-Server-Service<br>iows-DNS-Server-Service<br>iows-DNS-Server-Service<br>iows-DNS-Server-Service<br>iows-DNS-Server-Service | Journal<br>DNS Server<br>DNS Server<br>DNS Server<br>DNS Server<br>DNS Server | Date et heure<br>13/02/2023 11:29:46<br>13/02/2023 11:29:46<br>13/02/2023 11:29:46<br>13/02/2023 11:29:46<br>13/02/2023 11:29:46<br>13/02/2023 11:28:00 |                      |

Ensuite il faudra faire un cliquer sur gestionnaire DNS

Il faudra cliquer sur Nouvelle Zone, pour créer une zone

| Assistant Nouvelle zone                                                                                                    | ×                                                                             |
|----------------------------------------------------------------------------------------------------|-------------------------------------------------------------------------------|
| Type de zone                                                                                                    |                                                                               |
| Le serveur DNS prend en charge différents types de zones et                                                                                                    | de stockages.                                                                 |
| Sélectionnez le type de zone que vous voulez créer :                                                                                                    |                                                                               |
| Zone principale                                                                                                    |                                                                               |
| Crée une copie d'une zone qui peut être mise à jour directe                                                                                                    | ement sur ce serveur.                                                         |
| O Zone secondaire                                                                                                    |                                                                               |
| Crée une copie de la zone qui existe sur un autre serveur.<br>équilibrer la charge de travail des serveurs principaux et a<br>tolérance de pannes.                                       | Cette option aide à<br>utorise la gestion de la                               |
| ◯ Zone de stub                                                                                                    |                                                                               |
| Crée une copie d'une zone contenant uniquement des enre<br>serveur (NS), Source de nom (SOA), et éventuellement de<br>Host (A) ». Un serveur contenant une zone de stub ne fait<br>zone. | egistrements Nom de<br>ls enregistrements « glue<br>t pas autorité pour cette |
| Enregistrer la zone dans Active Directory (disponible unique<br>un contrôleur de domaine accessible en écriture)                                                                         | ement si le serveur DNS est                                                   |
|                                                                                                    |                                                                               |
| < Précédent                                                                                                    | Suivant > Annuler                                                             |

Ensuite il faudra laisse le choix qu'on a proposé soit la zone de recherche direct

| ssistant Nouvelle zone                                                                                                    | ×       |
|----------------------------------------------------------------------------------------------------|---------|
| Zone de recherche directe ou inversée<br>Vous pouvez utiliser une zone pour les recherches directes ou inversées.               |         |
| Sélectionnez le type de zone de recherche que vous voulez créer :                                                               |         |
| Zone de recherche directe                                                                                                    |         |
| Une zone de recherche directe traduit les noms DNS en adresses IP et fourr<br>informations sur les services réseau disponibles. | nit des |
| ◯ Zone de recherche inversée                                                                                                    |         |
| Une zone de recherche inversée traduit les adresses IP en noms DNS.                                                             |         |
|                                                                                                    |         |
|                                                                                                    |         |
|                                                                                                    |         |
|                                                                                                    |         |
|                                                                                                    |         |
| < Précédent Suivant >                                                                                                    | Annuler |

Ensuite il faudra entrer le nom de domaine que nous souhaitons

| ssistant Nouvelle zone                                                                                                    |                                                                                                    | ×                                 |
|----------------------------------------------------------------------------------------------------|----------------------------------------------------------------------------------------------------|-----------------------------------|
| Nom de la zone<br>Quel est le nom de la nouvelle zone                                                                                                    | 7                                                                                                    |                                   |
| Le nom de la zone spécifie la partie<br>autorité. Il peut s'agir du nom de do<br>ou d'une partie du nom de domaine<br>de zone n'est pas le nom du serveu | de l'espace de noms DNS pour laquelle ce serv<br>maine de votre société (par exemple, microso<br>(par exemple, nouvelle_zone.microsoft.com),<br>r DNS. | veur fait<br>oft.com)<br>. Le nom |
| Nom de la zone :<br>serveur.lan                                                                                                    |                                                                                                    |                                   |
|                                                                                                    |                                                                                                    |                                   |
|                                                                                                    |                                                                                                    |                                   |
|                                                                                                    |                                                                                                    |                                   |
|                                                                                                    |                                                                                                    |                                   |
|                                                                                                    | < Précédent Suivant >                                                                                                    | Annuler                           |

Nous allons créer un fichier zone, avec ce fichier nous pourrons copier la configuration sur un autre serveur.

|     |                                                                                                    | ~       |
|-----|----------------------------------------------------------------------------------------------------|---------|
| Fic | hier zone                                                                                                    |         |
| 2   | Vous pouvez créer un nouveau fichier de zone ou utiliser un fichier copié à partir<br>d'un autre serveur DNS.                                       |         |
|     | Voulez-vous créer un nouveau fichier de zone ou utiliser un fichier existant que<br>avez copié à partir d'un autre serveur DNS ?                    | /ous    |
|     | Créer un nouveau fichier nommé :                                                                                                    |         |
|     | serveur.lan.dns                                                                                                    |         |
|     | ○ Utiliser un fichier existant :                                                                                                    |         |
|     | Pour utiliser ce fichier existant, vérifiez qu'il a été copié dans le dossier<br>%SystemRoot%\system32\dns sur ce serveur, puis diquez sur Suivant. |         |
|     |                                                                                                    |         |
|     | < Précédent   Suivant >                                                                                                    | Annuler |

Ensuite nous allons Autorisez les mises à jour de votre zone afin que les nouveaux hôtes puissent s'y ajouter.

| Assistant Nouvelle zone                                                                                                    |                                                                                                    | ×          |
|----------------------------------------------------------------------------------------------------|----------------------------------------------------------------------------------------------------|------------|
| Mise à niveau dynamique<br>Vous pouvez spécifier que cette zone Di<br>non sécurisées ou non dynamiques.                                                           | NS accepte les mises à jour sécurisées,                                                                                      | The second |
| Les mises à jour dynamiques permettent au c<br>manière dynamique leurs enregistrements de<br>modification a lieu.<br>Sélectionnez le type de mises à jour dynamiq | dient DNS donregistrer et de mettre à jour<br>ressources avec un serveur DNS dès qu'ur<br>ues que vous souhaitez autoriser : | de<br>ne   |
| N'autoriser que les mises à jour dynamique<br>Active Directory)                                                                                                   | es sécurisées (recommandé pour                                                                                               |            |
| Cette option n'est disponible que pour les                                                                                                    | zones intégrées à Active Directory.                                                                                          |            |
| <ul> <li>Autoriser à la fois les mises à jours dynam<br/>Les mises à jour dynamiques d'enregistrer<br/>n'importe quel client.</li> </ul>                          | iques sécurisées et non sécurisées<br>ment de ressources sont acceptées à parti                                              | r de       |
| Cette option peut mettre en dange<br>risquent d'être acceptées à partir d                                                                                         | r la sécurité de vos données car les mises à<br>d'une source non approuvée.                                                  | à jour     |
| Ne pas autoriser les mises à jour dynamiqu<br>Les mises à jour dynamiques des enregist<br>cette zone. Vous devez mettre à jour ces                                | ues<br>rements de ressources ne sont pas accepte<br>enregistrements manuellement.                                            | ées par    |
|                                                                                                    | < Précédent Suivant > A                                                                                                    | nnuler     |

Après avoir créé la zone de recherche, nous allons créer la zone de recherche inversée afin d'être également capables de retrouver le nom de domaine à partie de l'IP.

| /= ->   21 m   🗙 📼 🛛 🕞                                                                                                    |                                                                                                    |  |  |
|----------------------------------------------------------------------------------------------------|----------------------------------------------------------------------------------------------------|--|--|
| DNS DNS Cones de recherche direc Cones de recherche invert Cones de recherche invert Cones de re | Nom<br>Zones de recherche directes<br>Zones de recherche inversée<br>pints d'aprobation<br>edirecteurs conditionnels<br>udications de racine<br>edirecteurs |  |  |

#### Nous allons cliquer sur zone principale

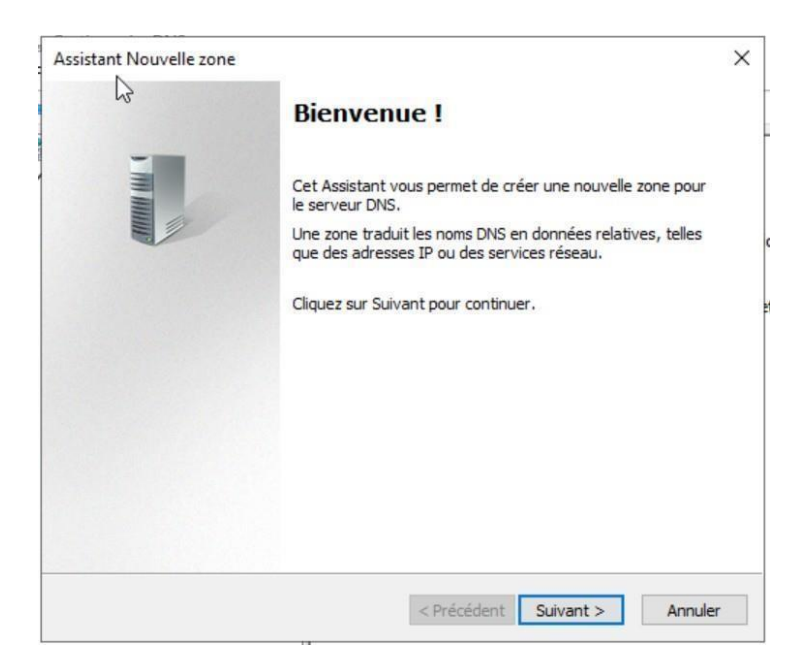

Ensuite nous allons renseigner l'adresse du réseau, Pour la zone de recherche inversée se fasse sur tout le réseau.

| Nom de la zone de rech<br>Une zone de recherch                                                                                      | erche inversée<br>inversée traduit les adresses IP en noms DNS.                                                                                                    |
|----------------------------------------------------------------------------------------------------|----------------------------------------------------------------------------------------------------|
| Pour identifier la zone<br>( ) ID réseau :<br>[192 .168 .10]<br>L'ID réseau est la p<br>réseau dans son ou<br>Si vous utilisez un a | le recherche inversée, entrez l'ID réseau ou le nom de la zone.<br>artie des adresses IP qui appartient à cette zone. Entrez l'ID<br>dre normal (non inversé).<br>éro dans l'ID réseau, il va apparaître dans le nom de la zone. Par |
| exemple, l'ID résea<br>0, 10, in-addr, arpa,                                                                                        | u 10 crée la zone 10.in-addr.arpa, l'ID réseau 10.0 crée la zone                                                                                                    |
| exemple, l'ID résea<br>0.10.in-addr.arpa.<br>O Nom de la zone de                                                                    | u 10 crée la zone 10 in-addr arpa, l'ID réseau 10.0 crée la zone echerche inversée :                                                                                                    |
| exemple, l'ID résea<br>0.10.in-addr.arpa.<br>Nom de la zone de<br>10.168.192.in-ad                                                  | u 10 crée la zone 10.in-addr.arpa, l'ID réseau 10.0 crée la zone<br>echerche inversée :<br>dr.arpa                                                                                                    |

Nous allons créer de nouveau un fichier de zone inversée afin de pouvoir importer le fichier sur un autres serveur si nous le souhaitons

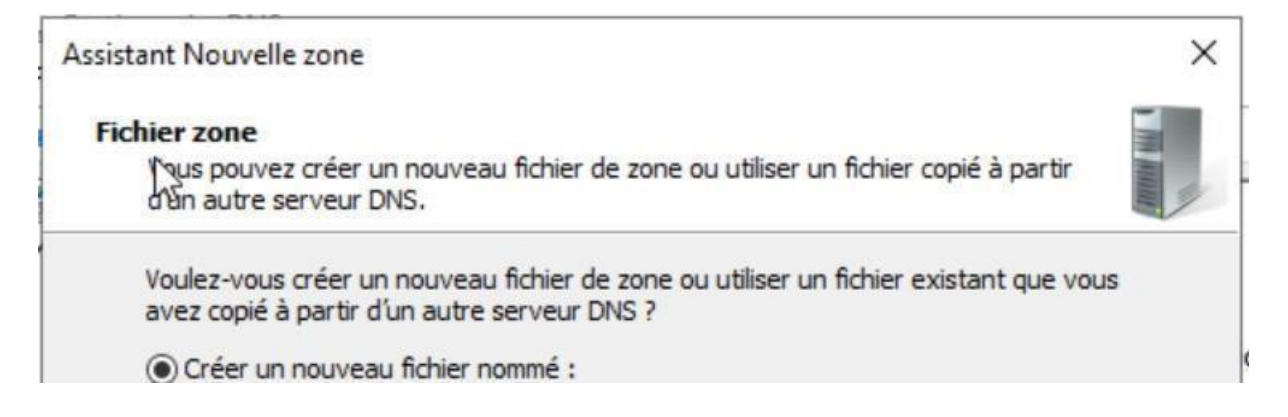

Ensuite nous allons Autorisez les mises à jour de votre zone afin que les nouveaux hôtes puissent s'y ajouter automatiquement

| Vous pouv<br>non sécuri                                | ez spécifier que cette zone DNS                                                                       |                                                                                   | 1                      |
|--------------------------------------------------------|----------------------------------------------------------------------------------------------------|-----------------------------------------------------------------------------------|------------------------|
|                                                        | sées 💭 non dynamiques.                                                                                | accepte les mises à jour sécurisées,                                              | The second second      |
| Les mises à jour<br>manière dynam<br>modification a li | dynamiques permettent au dier<br>que leurs enregistrements de re<br>eu.                               | nt DNS d'enregistrer et de mettre à jour<br>ssources avec un serveur DNS dès qu'u | de<br>Ine              |
| Sélectionnez le                                        | type de mises à jour dynamiques                                                                       | s que vous souhaitez autoriser :                                                  |                        |
| N'autoriser o<br>Active Direc                          | ue les mises à jour dynamiques<br>pry)                                                                | sécurisées (recommandé pour                                                       |                        |
| Cette option                                           | n'est disponible que pour les zo                                                                      | nes intégrées à Active Directory.                                                 |                        |
| Autoriser à l<br>Les mises à<br>n'importe qu           | a fois les mises à jours dynamiqu<br>jour dynamiques d'enregistreme<br>el client.                     | les sécurisées et non sécurisées<br>nt de ressources sont acceptées à part        | ir de                  |
| Cette<br>risque                                        | option peut mettre en danger la<br>nt d'être acceptées à partir d'ur                                  | a sécurité de vos données car les mises<br>le source non approuvée.               | à jour                 |
| Ne pas autor<br>Les mises à<br>cette zone.             | iser les mises à jour dynamiques<br>our dynamiques des enregistren<br>/ous devez mettre à jour ces en | nents de ressources ne sont pas accept<br>registrements manuellement.             | tée <mark>s</mark> par |

Nous pouvons faire que nous avons bien installé la zone de recherche inversée

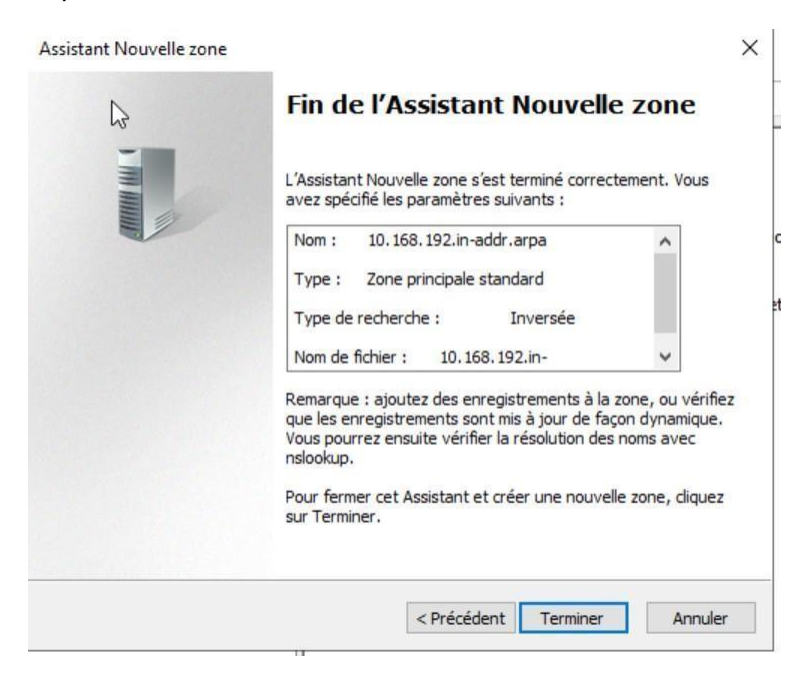

Nous avons finis l'installation du rôle DNS, nous allons, maintenant installer le rôle DHCP, il faudra cliquer sur Gérer ensuite sur DHCP.

| Gestionna                   | aire de serveur 🕨 Tab                                               | oleau de bord 🛛 🗸 🕄 l 🚩 Gérer Outils Afficher Aide                         |
|-----------------------------|---------------------------------------------------------------------|----------------------------------------------------------------------------|
|                             | RAPIDE                                                              |                                                                            |
| Tableau de bord             |                                                                     | 2 Ajouter des roles et des fonctionnalites                                 |
| Serveur local               |                                                                     | 3 Ajouter d'autres serveurs à gérer                                        |
| Tous les serveurs           | NOUVEAUTÉS                                                          | 4 Créer un groupe de serveurs                                              |
|                             |                                                                     |                                                                            |
| Services de fichiers et d > |                                                                     | 5 Connecter ce serveur aux services cloud                                  |
| -                           | EN SAVOIR PLUS                                                      | Masquer                                                                    |
|                             | Rôles et groupes de serveurs :<br>Rôles : 3   Groupes de serveurs : | rs<br>: 1   Nombre total de serveurs : 1                                   |
|                             | THCP                                                                | 1 🛱 DNS 1                                                                  |
|                             | • Facilité de gestion                                               | • Facilité de gestion                                                      |
|                             | Événements                                                          | Événements                                                                 |
|                             | Services                                                            | Services                                                                   |
|                             | Performances                                                        | Performances                                                               |
|                             | Résultats BPA                                                       | Résultats BPA                                                              |
|                             |                                                                     |                                                                            |
|                             |                                                                     |                                                                            |
|                             | Services de fichiers                                                | s et                                                                       |
|                             |                                                                     | Serveur local 1                                                            |
| Gestionna                   | aire de serveur 🕨 Tab                                               | pleau de bord 🔹 🕫 🖉 Gérer Outils Afficher Aide                             |
|                             |                                                                     | Analyseur de performances                                                  |
| Tableau de bord             | IN INC                                                              | 2 Ajouter des rôles Configuration du système                               |
| Serveur local               |                                                                     | Defragmenter et optimiser les lecteurs                                     |
| Tous les serveurs           |                                                                     | 3 AJOULEI CI aULLES 9 Diagnostic de mémoire Windows                        |
| TI DHCP                     | NOUVEAUTES                                                          | 4 Créer un groupe DNS                                                      |
| A DNS                       |                                                                     | 5 Connecter ce seri Gestion de l'impression                                |
| Services de fichiers et d Þ |                                                                     | Gestion de l'ordinateur                                                    |
|                             | EN SAVOIR PLUS                                                      | Informations système                                                       |
|                             |                                                                     | Initiateur iSCSI<br>Lecteur de récupération                                |
|                             | Rôles et groupes de serveurs<br>Rôles : 3   Groupes de serveurs :   | rs<br>: 1   Nombre total de serveurs Moniteur de ressources                |
|                             |                                                                     | Nettoyage de disque                                                        |
|                             | THCP                                                                | 1 DNS Observateur d'évenements<br>ODBC Data Sources (32-bit)               |
|                             | • Facilité de gestion                                               | Facilité     Pare-feu Windows Defender avec fonctions avancées de sécurité |
|                             | Événements                                                          | Événem Planificateur de tâches                                             |
|                             | Services                                                            | Services Services                                                          |
|                             | Performances                                                        | Perform Services de composants                                             |
|                             | Résultats BPA                                                       | Résultat Services Microsoft Azure                                          |
|                             |                                                                     | Sources de donnees UDBC (b4 bits)<br>Stratégie de sécurité locale          |
|                             |                                                                     |                                                                            |
|                             |                                                                     | Windows PowerShell                                                         |
|                             |                                                                     | Windows PowerShell Windows PowerShell (x86)                                |

Il faudra ensuite faire un clic droit sur le nom du serveur puis développer l'onglet IPV4 et faire un clic droit sur IPV4

| nemer Action    |                                       |                                                                                                    |                |   |
|-----------------|---------------------------------------|----------------------------------------------------------------------------------------------------|----------------|---|
| ← ➡ 2 □         |                                       |                                                                                                    |                |   |
| CHCP            |                                       |                                                                                                    | Actions        |   |
| ✓ i win-serveur | Ajouter une étendue                   |                                                                                                    | IPv4           | - |
|                 | Afficher les statistiques             | vées aux ardinateurs demandant une adresse ID dunamique. Vous devez stéer                                | Autres actions | • |
|                 | Nouvelle étendue                      | es la ordinateurs demandant dhe adresse in dynamique. Vous devez creer<br>es IP puissent être assignées. |                |   |
| > 🛃 IPvi        | Nouvelle étendue de multidiffusion    | Nouvelle étendue dans le menu Action.                                                                    |                |   |
|                 | Configurer un basculement             | serveur DHCP, voir l'aide en ligne                                                                       |                |   |
|                 | Répliquer les étendues de basculement |                                                                                                    |                |   |
|                 | Définir les classes des utilisateurs  |                                                                                                    |                |   |
|                 | Définir les classes des fournisseurs  |                                                                                                    |                |   |
|                 | Réconcilier toutes les étendues       |                                                                                                    |                |   |
|                 | Définir les options prédéfinies       |                                                                                                    |                |   |
|                 | Affichage >                           |                                                                                                    |                |   |
|                 | Actualiser                            |                                                                                                    |                |   |
|                 | Propriétés                            |                                                                                                    |                |   |
|                 | Aide                                  |                                                                                                    |                |   |
|                 |                                       |                                                                                                    |                |   |
|                 |                                       |                                                                                                    |                |   |
|                 |                                       |                                                                                                    |                |   |
|                 |                                       |                                                                                                    |                |   |
|                 |                                       |                                                                                                    |                |   |
|                 |                                       |                                                                                                    |                |   |
|                 |                                       |                                                                                                    |                |   |
|                 |                                       |                                                                                                    |                |   |

Ensuite nous allons créer une nouvelle étendue et lui donné un nom

| Nom de l'étendu    | je                                                                       |
|--------------------|--------------------------------------------------------------------------|
| fournir une des    | comption.                                                                |
|                    | N                                                                        |
| Tapez un nom       | et une description pour cette étendue. Ces informations vous permettront |
| d'identifier rapid | dement la manière dont cette étendue est utilisée dans le réseau.        |
| Nom :              | serveur.lan                                                              |
|                    |                                                                          |
| Description :      |                                                                          |
|                    |                                                                          |
|                    |                                                                          |
|                    |                                                                          |
|                    |                                                                          |
|                    |                                                                          |
|                    |                                                                          |
|                    |                                                                          |
|                    |                                                                          |

Après avoir donné un nom a notre étendu, nous allons maintenant lui donner la plage d'adressage IP dont il aura à sa disposition pour attribuer les adresse IP.

Il est possible de définir le bail des adresses IP (durée de vie) et d'en exclure mais dans notre cas de figure nous ne l'utiliserons pas. Par défaut le bail est de 8 jours

| Durée du bai                                            | l.                                                          |                                                                                 |                                                                                                  | 10 Mag                                                    | 10 |
|---------------------------------------------------------|-------------------------------------------------------------|---------------------------------------------------------------------------------|--------------------------------------------------------------------------------------------------|-----------------------------------------------------------|----|
| La durée d<br>IP de cette                               | u bail spécif<br>étendue.                                   | ie la durée pend                                                                | ant laquelle un client p                                                                         | eut utiliser une adresse                                  | 2  |
| La durée d<br>l'ordinateur<br>constitués<br>distance, d | u bail doit th<br>est connec<br>essentiellem<br>es durées d | éoriquement être<br>té au même rése<br>ient par des ordir<br>e bail plus courte | égale au temps moye<br>au physique. Pour les<br>ateurs portables ou de<br>s peuvent être utiles. | n durant lequel<br>réseaux mobiles<br>s clients d'accès à |    |
| De la mêm<br>d'ordinateu<br>sont plus a                 | e manière, p<br>irs de burea<br>ppropriées.                 | our les réseaux s<br>u ayant des empl                                           | tables qui sont constitu<br>acements fixes, des du                                               | ués principalement<br>urées de bail plus longu            | es |
| Définissez                                              | la durée des                                                | baux d'étendue                                                                  | lorsqu'ils sont distribut                                                                        | és par ce serveur.                                        |    |
| Limitée à :                                             |                                                             |                                                                                 |                                                                                                  |                                                           |    |
| Jours :                                                 | Heures :                                                    | Minutes :                                                                       |                                                                                                  |                                                           |    |
|                                                         |                                                             |                                                                                 |                                                                                                  |                                                           |    |
|                                                         |                                                             |                                                                                 |                                                                                                  |                                                           |    |

Nous devons ensuite accepter la configuration pour finaliser la configuration du serveur DHCP

| Config<br>Voi                     | uration des paramètres DHCP<br>us devez configurer les options DHCP les                                                                                                    | plus courantes pour                                                                                  | que les clients                                                                   | 0 |
|-----------------------------------|----------------------------------------------------------------------------------------------------|----------------------------------------------------------------------------------------------------|-----------------------------------------------------------------------------------|---|
| Lor<br>telle<br>les<br>rem<br>ser | sque les clients obtiennent une adresse,<br>es que les adresses IP des routeurs (pass<br>paramètres WINS pour cette étendue.<br>e paramètres que vous sélectionnez maint<br>placeront les paramètres configurés dans<br>veur. | ils se voient attribuer<br>erelles par défaut), d<br>tenant sont pour cett<br>s le dossier Options d | des options DHCP,<br>es serveurs DNS, et<br>e étendue et ils<br>e serveur pour ce |   |
| Vou<br>(•                         | ulez-vous configurer les options DHCP po<br>Oui, je veux configurer ces options maint                                                                                                    | eur cette étendue mai<br>renant                                                                      | intenant ?                                                                        |   |
| С                                 | Non, je configurerai ces options ultérieur                                                                                                    | ement                                                                                                |                                                                                   |   |
|                                   |                                                                                                    |                                                                                                    |                                                                                   |   |
|                                   |                                                                                                    |                                                                                                    |                                                                                   |   |
|                                   |                                                                                                    |                                                                                                    |                                                                                   |   |

Les étapes suivantes pouvant être passées, il nous suffit de faire suivant et de créer l'étendue immédiatement.

| DNS (Domain Name<br>clients sur le réseau.                                   | System) mappe et trac                | duit les noms de domaines uti                 | ilisés par les                   |
|------------------------------------------------------------------------------|--------------------------------------|-----------------------------------------------|----------------------------------|
| Vous pouvez spécifier le<br>ésolution de noms DNS.                           | domaine parent à utilis              | er par les ordinateurs clients                | sur le réseau pour la            |
| Domaine parent : serv                                                        | veur.lan                             |                                               |                                  |
| Pour configurer les clients<br>es adresses IP pour ces s<br>Nom du serveur : | s d'étendue pour qu'ils<br>serveurs. | utilisent les serveurs DNS su<br>Adresse IP : | ur le réseau, entrez             |
|                                                                              |                                      |                                               | Aiouter                          |
|                                                                              |                                      | 1                                             | Albucci                          |
|                                                                              | Résoudre                             |                                               | Supprimer                        |
|                                                                              | Résoudre                             |                                               | Supprimer                        |
|                                                                              | Résoudre                             |                                               | Supprimer<br>Monter<br>Descendre |

Les étapes suivantes pouvant être passées, il nous suffit de faire suivant et de créer l'étendue immédiatement.

| sistant Nouvelle étendue                                        |                                      |         |
|-----------------------------------------------------------------|--------------------------------------|---------|
| Activer l'étendue                                               |                                      | 19      |
| Les clients ne peuvent obtenir des baux d'adres                 | sses que si une etendue est activee. | 2       |
| Voulez-vous activer cette étendue maintenant ?                  | ?                                    |         |
| <ul> <li>Oui, je veux activer cette étendue maintena</li> </ul> | ntj                                  |         |
| O Non, j'activerai cette étendue ultérieurement                 | t                                    |         |
|                                                                 |                                      |         |
|                                                                 |                                      |         |
|                                                                 |                                      |         |
|                                                                 |                                      |         |
|                                                                 |                                      |         |
|                                                                 |                                      |         |
|                                                                 |                                      |         |
|                                                                 |                                      |         |
|                                                                 |                                      |         |
|                                                                 | < Précédent Suivant >                | Annuler |

# Nous avons configuré le rôle DHCP et DNS et maintenant nous allons finir par l'installation de l'active directory, Nous allons ajouter le rôle de L'AD DS

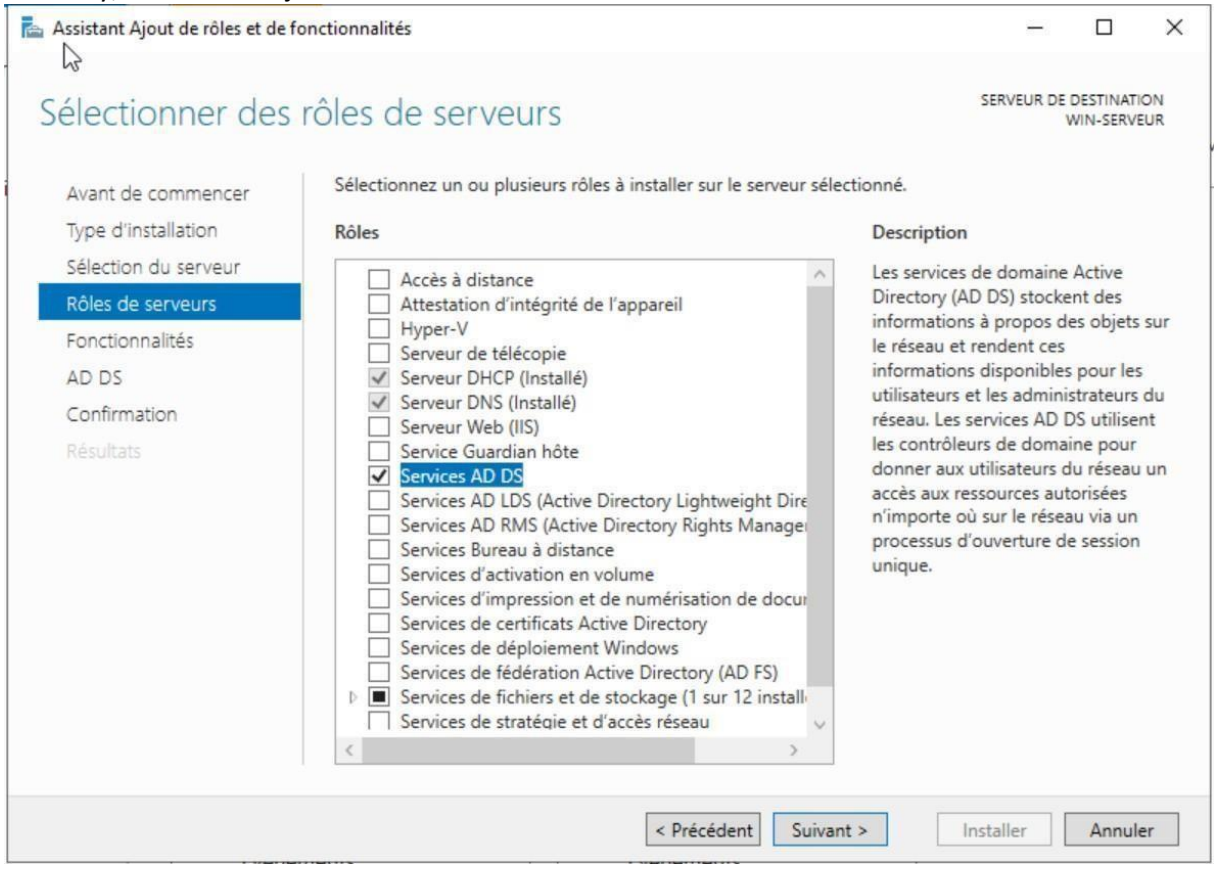

Il faudra appuyer sur Installer pour lancer l'installation du rôle DHCP sur le serveur

| serveur de destination<br>win-serveur<br>es rôles, services de rôle ou fonctionnalités suivants sur le serveur sélectionné, cliquez su<br>er automatiquement le serveur de destination, si nécessaire<br>des fonctionnalités facultatives (comme des outils d'administration) soient affichées sur<br>elles ont été sélectionnées automatiquement. Si vous ne voulez pas installer ces<br>facultatives, cliquez sur Précédent pour désactiver leurs cases à cocher.<br>ratégie de groupe<br>nistration de serveur distant<br>administration de rôles<br>lis AD DS et AD LDS |
|----------------------------------------------------------------------------------------------------|
| es rôles, services de rôle ou fonctionnalités suivants sur le serveur sélectionné, cliquez su<br>er automatiquement le serveur de destination, si nécessaire<br>des fonctionnalités facultatives (comme des outils d'administration) soient affichées sur<br>elles ont été sélectionnées automatiquement. Si vous ne voulez pas installer ces<br>facultatives, cliquez sur Précédent pour désactiver leurs cases à cocher.<br>ratégie de groupe<br>nistration de serveur distant<br>administration de rôles<br>lis AD DS et AD LDS                                          |
| ratégie de groupe<br>nistration de serveur distant<br>administration de rôles<br>lis AD DS et AD LDS                                                                                                    |
| Module Active Directory pour Windows PowerShell<br>Outils AD DS<br>Centre d'administration Active Directory<br>Composants logiciels enfichables et outils en ligne de commande AD DS<br>DS<br>aramètres de configuration                                                                                                    |
|                                                                                                    |

Après avoir lancer l'installation, le serveur redémarre. Nous allons créer un nouveau foret

| Assistant Configuration des serv                                                                                                    | ices de domaine Active Directory                                                                                                    |                                                                                                    | -         |          | ×    |
|----------------------------------------------------------------------------------------------------|----------------------------------------------------------------------------------------------------|----------------------------------------------------------------------------------------------------|-----------|----------|------|
| Configuration de déploie.<br>Options du contrôleur de<br>Options supplémentaires<br>Chemins d'accès<br>Examiner les options<br>Werification de la configur<br>Installation<br>Résultats | déploiement<br>Sélectionner l'opération de dépl<br>Ajouter un contrôleur de dor<br>Spécifiez les informations de dor<br>Nom de domaine racine :<br>En savoir plus sur les configurati | oiement<br>maine à un domaine existant<br>e à une forêt existante<br>maine pour cette opération<br>serveur.lar | 5         | ERVEUR C | IBLE |
|                                                                                                    |                                                                                                    | < Précédent Suivant >                                                                                          | Installer | Annuk    | BT . |

Le choix d'un niveau fonctionnel de l'OS pour notre nouvelle forêt ainsi qu'un mot de passe de restauration est nécessaire. Actuellement, le niveau le plus récent est Windows Server 2016. L'étape suivante est de définir un nom de domaine

|                                                                                                    |                                                                            |                                                                                                    |                             |                        |             |    |                     |             | _ |
|----------------------------------------------------------------------------------------------------|----------------------------------------------------------------------------|----------------------------------------------------------------------------------------------------|-----------------------------|------------------------|-------------|----|---------------------|-------------|---|
| 📥 Assistant Configuration des serv                                                                                                    | ices de d                                                                  | Iomaine Active Directory                                                                                                    |                             |                        |             | -  |                     | $\times$    |   |
| Options du contrô                                                                                                    | bleur                                                                      | de domaine                                                                                                    |                             |                        |             | SE | RVEUR C<br>/IN-SERV | IBLE<br>EUR |   |
| Configuration de déploie                                                                                                    | 6.0                                                                        |                                                                                                    |                             |                        |             |    |                     |             |   |
| Options du contrôleur de                                                                                                    | Select                                                                     | tionner le niveau fonctionne                                                                                                    | Minda                       | foret et du domain     | ne racine   |    |                     |             |   |
| Options DNS                                                                                                    | Nivea                                                                      | u fonctionnel du domaine :                                                                                                    | Windo                       | ws Server 2016         | ~           |    |                     |             |   |
| Options supplémentaires                                                                                                    |                                                                            | a fonctionner au domaine i                                                                                                    |                             |                        |             |    |                     |             |   |
| Examiner les options                                                                                                    | Spéci                                                                      | fier les fonctionnalités de co                                                                                                    | ontrôleur de doi            | maine                  |             |    |                     |             |   |
| Vérification de la configur<br>Installation                                                                                                    |                                                                            | erveur DNS (Domain Name<br>atalogue global (GC)<br>ontrôleur de domaine en lee                                                                        | System)<br>cture seule (ROI | DC)                    |             |    |                     |             |   |
|                                                                                                    | Taper                                                                      | le mot de passe du mode c                                                                                                    | le restauration             | des services d'annu    | aire (DSRM) |    |                     |             |   |
|                                                                                                    | Mot o                                                                      | de passe :                                                                                                    |                             | •••••                  |             |    |                     |             |   |
|                                                                                                    | Confi                                                                      | rmer le mot de passe :                                                                                                    |                             | •••••                  |             |    |                     |             |   |
|                                                                                                    | En sa                                                                      | voir plus sur les options pou                                                                                                    | ir le contrôleur            | de domaine             |             |    |                     |             |   |
|                                                                                                    |                                                                            |                                                                                                    | < Précédent                 | Suivant >              | Installer   |    | Annule              | er -        |   |
| Assistant Configuration<br>Options supplement<br>Configuration de d<br>Options du contrôl<br>Options du contrôl<br>Options supplément<br>Chemins d'accès<br>Examiner les option<br>Vérification de la co<br>Installation<br>Résultats | on des servi<br>pléme<br>épiole<br>eur de<br>ntaires<br>ns<br>ns<br>nfigur | ices de domaine Active Directory<br>entaires<br>Vérifiez le nom NetBIOS attribué<br>Le nom de domaine NetBIOS :<br>En savoir plus sur d'autres option | au domaine et mod           | fiez-le si nécessaire. | SERVEUR C   | X  |                     |             |   |
|                                                                                                    |                                                                            |                                                                                                    | < Précédent S               | uivant > Insta         | ller Annule | r  |                     |             |   |

Il ne reste plus qu'à configurer les différents chemins d'accès requis par Windows Server 2019, ici nous allons laisser les valeurs par défaut et faire suivant

| hemins d'accès                                                                                                    |                                                                                                    |                                                                                                  | SI<br>V        | ERVEUR<br>VIN-SER | CIE |
|----------------------------------------------------------------------------------------------------|----------------------------------------------------------------------------------------------------|--------------------------------------------------------------------------------------------------|----------------|-------------------|-----|
| Configuration de déploie<br>Options du contrôleur de<br>Options DNS<br>Options supplémentaires<br>Chemins d'accès<br>Examiner les options<br>Vérification de la configur<br>Installation<br>Résultats | Spécifier l'emplacement de la base o<br>Dossier de la base de données :<br>Dossier des fichiers journaux :<br>Dossier SYSVOL : | le données AD DS, des fichiers jour<br>(C:\Windows\NTDS<br>(C:\Windows\NTDS<br>C:\Windows\SYSVOL | naux et de SYS | VOL               |     |
|                                                                                                    | En savoir plus sur les chemins d'accè                                                                                          | s Active Directory                                                                               |                |                   |     |

#### Voici un récapitulatif de notre installation

| xaminer les optic                       | SERVEUR<br>WIN-SE                                                                                                    | RVEU   |
|-----------------------------------------|----------------------------------------------------------------------------------------------------|--------|
| Configuration de déploie                | Vérifiez vos sélections :                                                                                                    |        |
| Options du contrôleur de<br>Options DNS | Configurez ce serveur en tant que premier contrôleur de domaine Active Directory d'une<br>nouvelle forêt.                    | ^      |
| Options supplémentaires                 | Le nouveau nom de domaine est « serveur.lan ». C'est aussi le nom de la nouvelle forêt.                                      |        |
| Chemins d'accès                         | Nom NetBIOS du domaine : SERVEUR                                                                                             |        |
| Examiner les options                    | Nivasu fonctionnal de la forât - Windows Senier 2016                                                                         |        |
| Vérification de la configur             | Niveau Ioncoonnel de la Torec : Windows Server 2010                                                                          |        |
|                                         | Niveau fonctionnel du domaine : Windows Server 2016                                                                          |        |
|                                         | Options supplémentaires :                                                                                                    |        |
|                                         | Catalogue global : Oui                                                                                                    |        |
|                                         | Serveur DNS : Oui                                                                                                    |        |
|                                         | Ces paramètres peuvent être exportés vers un script Windows PowerShell pour<br>automatiser des installations supplémentaires | script |
|                                         | En savoir plus sur les options d'installation                                                                                |        |

#### Ensuite il faut cliquer sur Installer

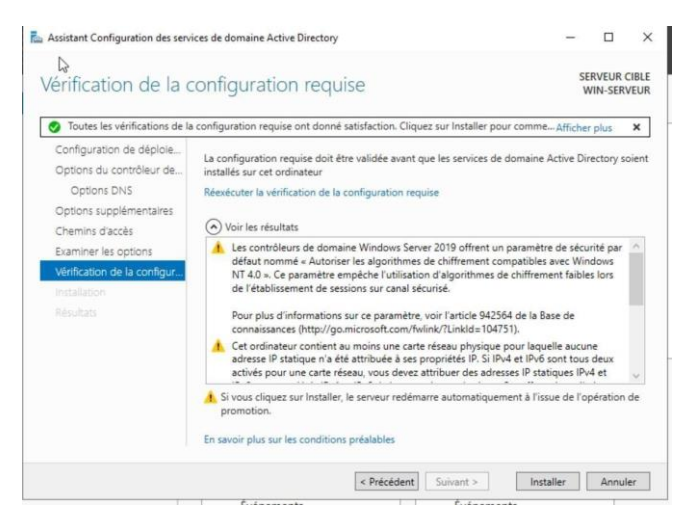

Création de Groupes et Utilisateurs. Maintenant que notre Windows Server est prêt à être utilisé, nous devons créer des utilisateurs sur l'Active Directory afin qu'ils puissent se connecter à leur session depuis n'importe quel poste intégré au réseau local. Pour cela, il nous faut, depuis le gestionnaire de serveur, aller dans "Utilisateurs et ordinateurs Active Directory

| Utilisateurs et ordinateurs Active I    | Directory                                                                         |                                                                                             |                                                                                                    | - | ٥ | × |
|-----------------------------------------|-----------------------------------------------------------------------------------|---------------------------------------------------------------------------------------------|----------------------------------------------------------------------------------------------------|---|---|---|
|                                         |                                                                                   | k 🕅 🔻 🖬 🤉                                                                                   | 5                                                                                                    |   |   |   |
| ⊴ Uhilsteurs et ordinateurs Active<br>) | Nom<br>Builtin<br>Computers<br>Compain Concu<br>ForeignSca<br>Managed Se<br>Users | Type<br>BuiltinDomain<br>Conteneur<br>Unité d'organi<br>Conteneur<br>Conteneur<br>Conteneur | Description<br>Default container for up<br>Default container for sec<br>Default container for ma<br>Default container for up |   |   |   |

Ensuite nous allons dérouler les options de serveur.lan puis nous allons créer une unité d'organisation en faisant clic droit crée une unité d'organisation nous allons la nommée TP et dans tp nous allons créer un nouvel utilisateur se nommant Owen.

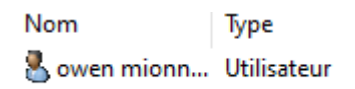

Maintenant nous allons nous connecter sur la machine client est l'ajouté au domaine.

Une fois connecté sur une machine cliente il faut aller dans paramètre, système, à propos et renommé ce pc avancé

| Propriétés système                                                                                                    | ×     |
|----------------------------------------------------------------------------------------------------|-------|
| Paramètres système avancés Protection du système Utilisation à dis<br>Nom de l'ordinateur Matériel                                                                                                    | tance |
| Windows utilise les informations suivantes pour identifier votre<br>ordinateur sur le réseau.                                                                                                    |       |
| Description de l'ordinateur :                                                                                                    |       |
| Par exemple : "L'ordinateur du salon" ou<br>"L'ordinateur d'Antoine".<br>Nom complet de<br>DESKTOP-PAFPAU1.tp.Jan<br>Domaine : tp.Jan<br>Pour utiliser un Assistant et vous joindre à un<br>domaine ou un groupe de travail, cliquez sur Identité<br>sur le réseau. | au    |
| domaine ou de groupe de travail, cliquez sur Modifier.                                                                                                    |       |
| OK Annuler App                                                                                                    | iquer |

Il faut cliquer sur modifier, sélectionné domaine mettre le nom de son nom domaine ainsi que le nom de l'utilisateur et le mot de passe mis sur l'active directory

| Propriétés système                                                        |                                                |                         |                         | ×          |
|---------------------------------------------------------------------------|------------------------------------------------|-------------------------|-------------------------|------------|
| Paramètres système avan<br>Nom de l'ordin                                 | cés Protection de<br>nateur                    | u système               | Utilisation<br>Matériel | à distance |
| Windows utilise<br>ordinateur sur l                                       | e les informations su<br>e réseau.             | ivantes pou             | r identifier vo         | otre       |
| Description de l'ordinateur                                               | :                                              |                         |                         |            |
| Nom complet de                                                            | Par exemple : "L'or<br>"L'ordinateur d'Ant     | rdinateur du<br>oine''. | salon'' ou              |            |
| l'ordinateur :                                                            | DESKTOP-PAFPA                                  | .U1.tp.lan              |                         |            |
| Domaine :                                                                 | tp.lan                                         |                         |                         |            |
| Pour utiliser un Assistant e<br>domaine ou un groupe de<br>sur le réseau. | et vous joindre à un<br>travail, cliquez sur l | dentité <u>I</u> de     | entité sur le r         | réseau     |
| Pour renommer cet ordina<br>domaine ou de groupe de                       | teur ou changer de<br>travail, cliquez sur l   | Modifier.               | Modifier                |            |
|                                                                           |                                                |                         |                         |            |
|                                                                           |                                                |                         |                         |            |
|                                                                           |                                                |                         |                         |            |
|                                                                           |                                                |                         |                         |            |
|                                                                           | ОК                                             | Anni                    | uler                    | Appliquer  |

Il faut maintenant redémarrer la machine cliente

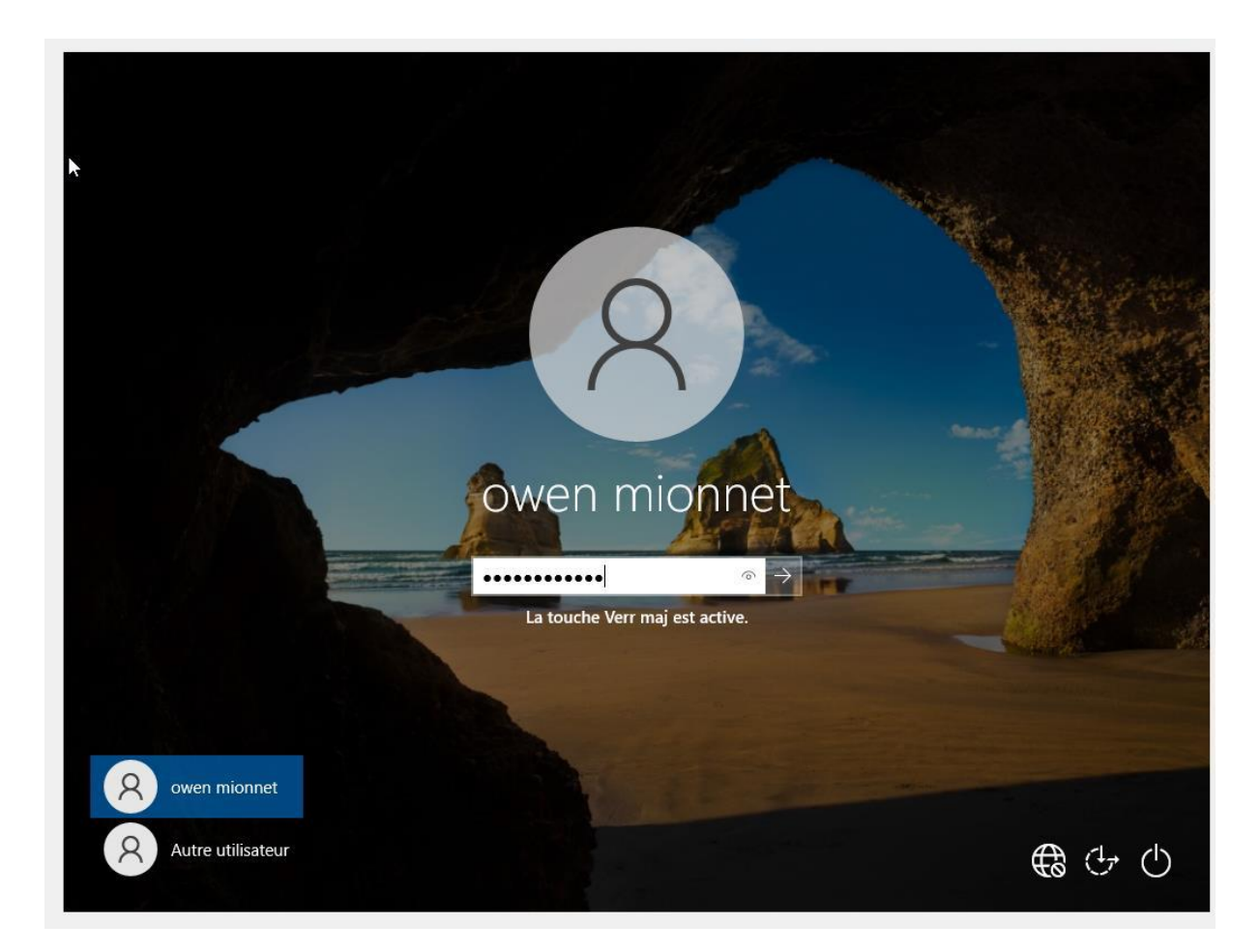

Nous voyons bien le nom de l'utilisateur qui est sur l'active directory maintenant connectons nous sur la machine cliente

Faisons un ip config dans le cmd pour voir si le dhcp attribue bien une adresse ip automatiquement

```
Microsoft Windows [version 10.0.19045.2006]
(c) Microsoft Corporation. Tous droits réservés.
C:\Users\owen.TP>ipconfig
Configuration IP de Windows
Carte Ethernet Ethernet :
Suffixe DNS propre à la connexion. . . : tp.lan
Adresse IPv6 de liaison locale. . . . : fe80::91bd:6b50:fca9:a104%12
Adresse IPv4. . . . . . . . . . : 192.168.50.100
Masque de sous-réseau. . . . . : 192.168.50.2
```

Nous voyons bien qu'il est dans la plage DHCP maintenant regardons si il remonte dans le DHCP sur le windows serveur

| THCP                       |                      |                 |                     |      |           |             |     |
|----------------------------|----------------------|-----------------|---------------------|------|-----------|-------------|-----|
| Fichier Action Affichage ? |                      |                 |                     |      |           |             |     |
|                            |                      |                 |                     |      |           |             |     |
| 👰 DHCP                     | Adresse IP du client | Nom             | Expiration du bail  | Туре | ID unique | Description | Pre |
| win_s1.tp.lan              | 192.168.50.100       | DESKTOP-PAFPAU1 | 18/12/2023 20:35:26 | DHCP | 08002728f |             | Ac  |
| v 🖉 irv4<br>v 🚞 Étend      | u                    |                 |                     |      |           |             |     |
| Pe                         | oc                   |                 |                     |      |           |             |     |
| Ba                         |                      |                 |                     |      |           |             |     |
|                            | p.                   |                 |                     |      |           |             |     |
| 📓 St                       | ra                   |                 |                     |      |           |             |     |
| Optio                      | n                    |                 |                     |      |           |             |     |
| > 📝 Filtres                | 9                    |                 |                     |      |           |             |     |
| > ᡖ ІРуб                   |                      |                 |                     |      |           |             |     |
|                            |                      |                 |                     |      |           |             |     |
|                            |                      |                 |                     |      |           |             |     |
|                            |                      |                 |                     |      |           |             |     |
|                            |                      |                 |                     |      |           |             |     |

Nous pouvons voir qu'il remonte bien dans le DHCP

Nous avons une machine cliente qui est sur le domaine du Windows serveur avec l'utilisateur de l'ad qui s'est vue attribué une adresse IP automatiquement.